## Рекомендации по прохождению курса обучения на портале EVA

- 1. Для корректной работы на портале EVA рекомендуется использовать интернет-браузер Google Chrome версии 71.х и выше.
- 2. Доступ к курсу обучения предоставляется в течение 120 дней с момента его назначения.
- 3. Время обучения ограничено 24 часами по онлайн счетчику. Не волнуйтесь, этого времени более чем достаточно. Благодаря применению адаптивных технологий среднее время изучения курсов обучения EVA вплоть до момента их успешного завершения составляет всего 6-8 часов! Онлайн счетчик включается и выключается автоматически при каждом входе и выходе из курса обучения.
- 4. Для удобства пользователей при бездействии свыше 15 минут срабатывает система автоматического выхода из курса с остановкой счетчика времени. Для продолжения обучения потребуется заново авторизоваться (ввести логин и пароль).
- 5. Корректность работы системы автоматического выхода при бездействии гарантируется при использовании интернет-браузера Google Chrome версии выше 71.х без нештатных расширений.
- 6. Не рекомендуется запускать одновременно более одного курса обучения в нескольких окнах браузера в этом случае система автоматического выхода при бездействии не сработает.
- 7. Курс обучения содержит следующие элементы: модуль адаптивного обучения (основной элемент курса), нормативная документация, пробное тестирование в экзаменационных условиях и проверка знаний по всем вопросам курса.
- 8. Для запуска модуля адаптивного обучения необходимо нажать на кнопку «Начать подготовку к аттестации».
- 9. В процессе обучения Вы будете отвечать на повторяющиеся тестовые вопросы. После каждого ответа на экране будет появляться подсказка с указанием правильного ответа и цитатой из нормативного документа, объясняющей правильный ответ.
- 10. По мере того, как Вы будете запоминать правильные ответы на тестовые вопросы (а вместе с ними запоминать нормы и правила, которым посвящены тестовые вопросы), изученные вопросы будут заменяться на новые. Вопросы, вызвавшие у Вас сложности, будут повторяться чаще, чтобы помочь сконцентрировать на них внимание.
- 11. После того, как Вы запомните ответы на все тестовые вопросы (примерно через 4-6 часов после запуска модуля адаптивного обучения), программа направит Вас на выходное тестирование. На этом этапе Вам потребуется ответить на все излучавшиеся тестовые вопросы, чтобы выявить оставшиеся после обучения пробелы в знаниях. Ведь по статистике 10-15% вопросов остаются недоученными, и могут попасться на экзамене.

- 12. После выходного тестирования подготовка к аттестации продолжится Вы будете повторять тестовые вопросы, на которые был дан неверный ответ. Этот этап необходим для ликвидации пробелов в знаниях, чтобы в преследующем гарантировать 100% успешность на экзаменах.
- 13. После этапа ликвидации пробелов программа предложит пройти выходное тестирование повторно.
- 14. В случае успешного прохождения выходного тестирования курс адаптивного обучения автоматически завершится, а на экране появится сообщение «Поздравляем, Вы готовы к экзамену!».
- 15. Для успешного прохождения курса обучения, гарантирующего 100% необходимо вероятность успешной сдачи экзамена, следовать рекомендациям программы и продолжать подготовку к аттестации вплоть автоматического завершения модуля адаптивного обучения ДО с сообщением о готовности к экзамену.
- 16. В процессе обучения и во время выходного тестирования Вы в любой момент можете останавливаться и выходить из программы. Чтобы продолжить обучение, потребуется заново войти в курс обучения и нажать на кнопку «Продолжить подготовку к аттестации». Программа автоматически вернет Вас к тому месту, на котором Вы остановились.
- 17. Кнопка «Нормативная база» в левом меню курса обучения позволяет ознакомиться с текстами нормативных документов, требования которых изучаются в рамках курса обучения.
- 18. Кнопка «Пробное тестирование» позволяет пройти тестирование в условиях, идентичных экзаменационным (количество вопросов, ограничение по времени, критерий успешности сдачи экзамена). Кнопка будет активна до первого запуска модуля адаптивного обучения. Во время прохождения модуля адаптивного обучения она будет заблокирована. После успешного завершения модуля адаптивного обучения кнопка станет снова активной. Вы сможете пройти до 10 пробных тестирований, чтобы проверить свою готовность к экзамену.
- 19. Кнопка «Проверка знаний по всей области аттестации» позволяет пройти тестирование по всем вопросам курса обучения. Тестирование проводится без ограничения времени, после ответов на экране появляются подсказки с правильным ответом и цитатой. Кнопка активируется после успешного завершения модуля адаптивного обучения. Опция предназначена для повторения тестовых вопросов в день перед экзаменом.
- 20. Кнопка «История подготовки к аттестации» предоставляет возможность ознакомиться с информацией о результатах всех пройденных этапов обучения, включая информацию о времени обучения на каждом из этапов.

## Желаем удачи на экзамене!

## С уважением, администрация портала EVA